## Using ArcGIS to Design Wetland Restorations By Scott Ralston, USEV/S Macanet Arc

Available for Download from: SKRalston.com/USFWS/

# How many still use this?

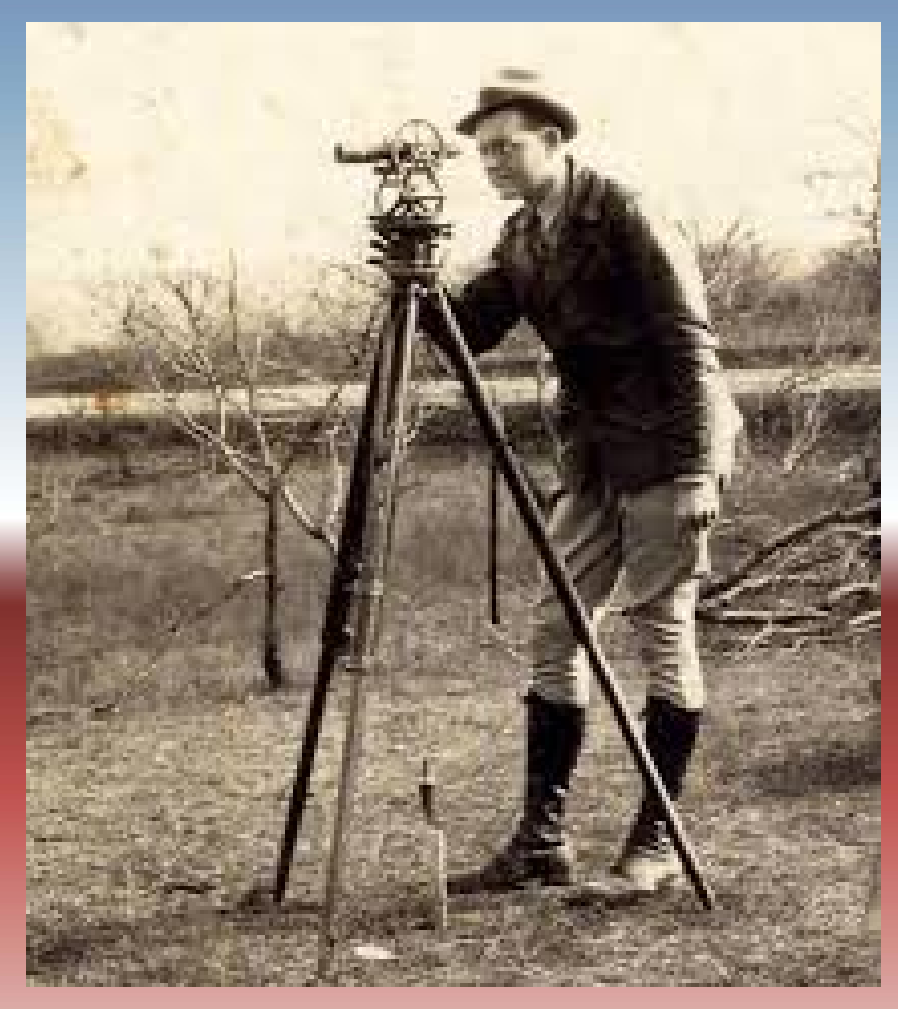

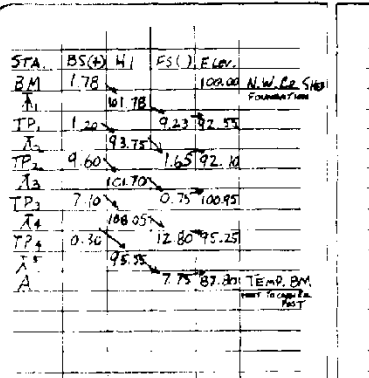

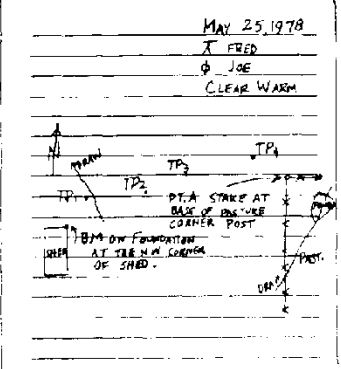

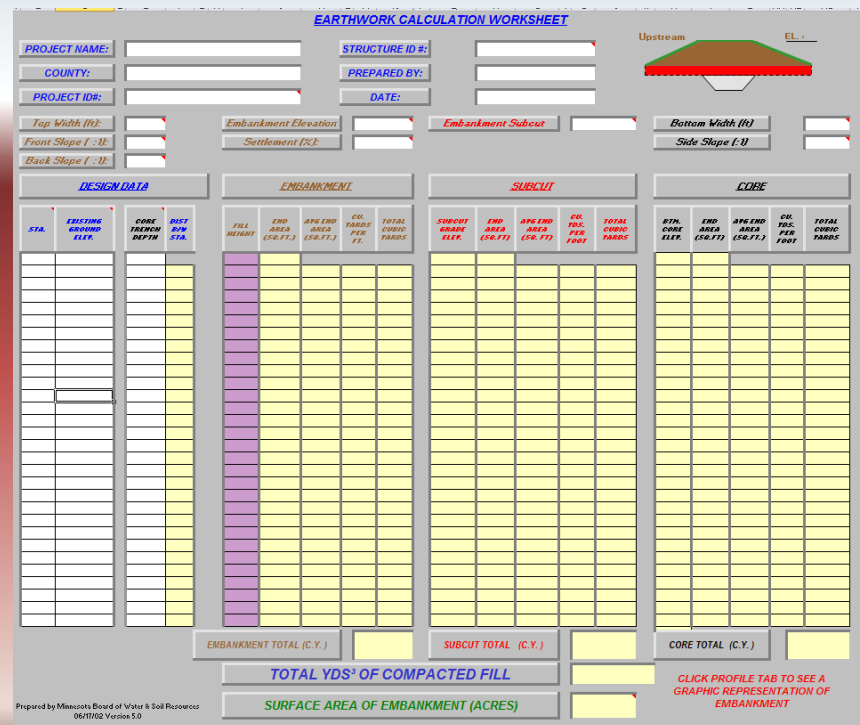

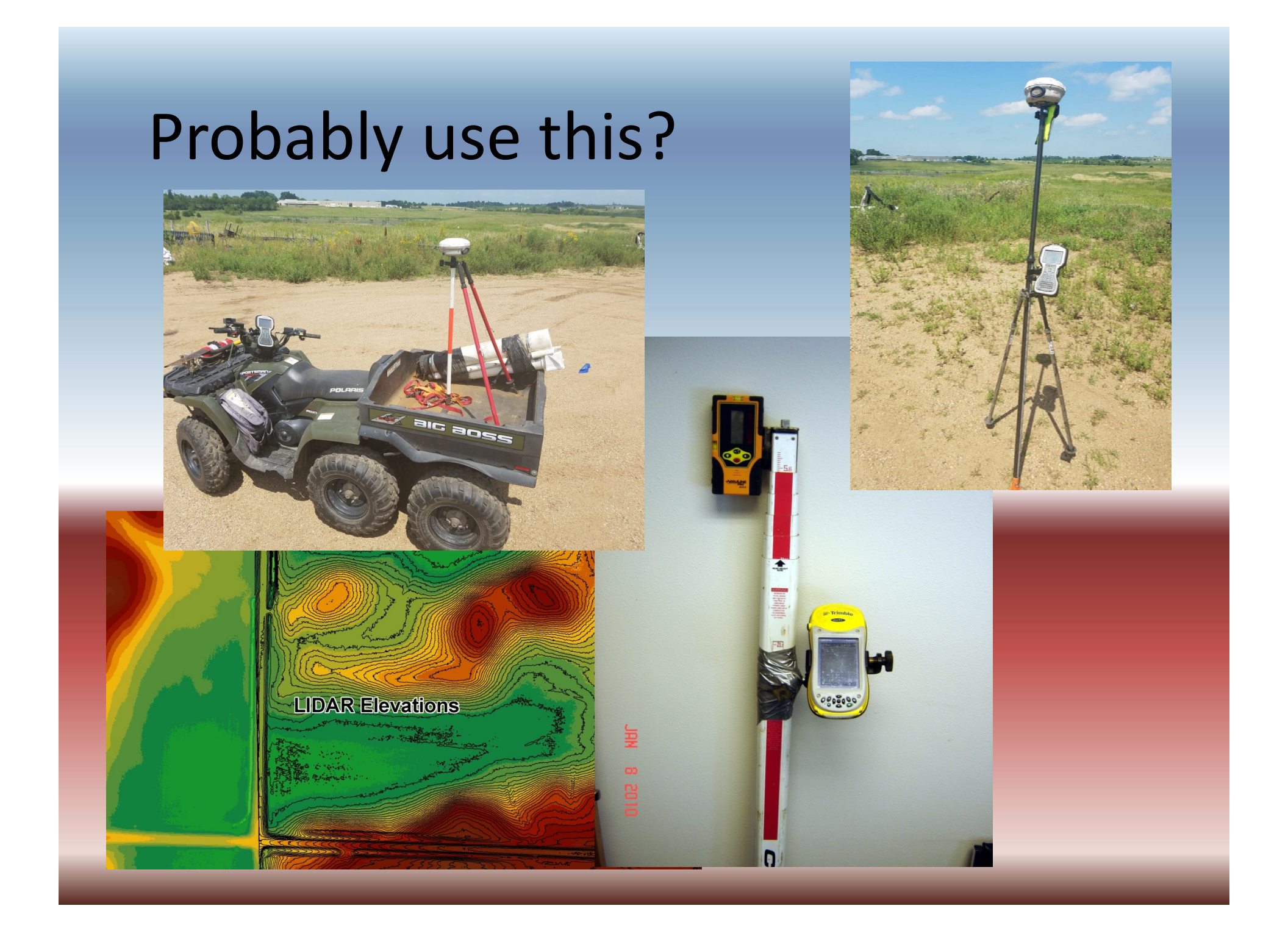

### Calculation of Cut/Fill Volumes

- Complex terrain hard to accurately calculate based on station readings
- Poor volume estimates impact cost over or under estimating bid volumes
- Using digital 3D Terrain in GIS can get accurate volumes
- Fast, easy construction staking using GPS
- Potential to export to GPS guided grading in construction equipment for finish work

Need digital elevation data to make a 3dimentional model of the landscape in GIS

- Garbage in/Garbage out. Better quality survey data will result in more accurate calculations
- Use survey grade GPS in hand pole method or continuous topo mode on ATV
- Using laser level, tie shots to a GPS point
  - Use a Geoditic Benchmark to tie to MSL elevation
  - Or integrate with LIDAR using a common point like center of a road intersection to get MSL

# Using LIDAR Elevation at a road intersection to tie to laser level surveys

| 🔍 Q. 🖑 🔕   XK 🖸   🔙 🔶 I                                                                                                    | 🔊 + 🖸   💺 🚺 🖉 💭 🔚 🛗 👫 🖧   🚳   👰 🖕 🤅 XTools Pro •   🚸   🕮 • 🥒 🖏 🏹   🚰 • 🗊 🚱 😼   📴 🗣 📓 🦣 • 📓 🗛   📾   🦣 • 📓 🆕                                                                                                    |
|----------------------------------------------------------------------------------------------------|----------------------------------------------------------------------------------------------------|
| Table Of Contents       4       ×         Image: Second state state |                                                                                                    |
|                                                                                                    | LIDAR Elevations                                                                                                    |
|                                                                                                    | Identify   Identify from:   Identify from:   Identify fr |
|                                                                                                    | Identified 1 feature                                                                                                    |

### Need digital elevation data

#### Use LIDAR Elevations

- Download LIDAR for your state/county etc.
- Most LIDAR is accurate within 6 inches or less for hard surfaces like crop ground, upland grasslands, particularly good on roads.
- Does not penetrate water or heavy thick vegetation like trees or cattail
- Can easily develop hybrid maps using LIDAR for upland areas and fill in low wet areas with survey data.

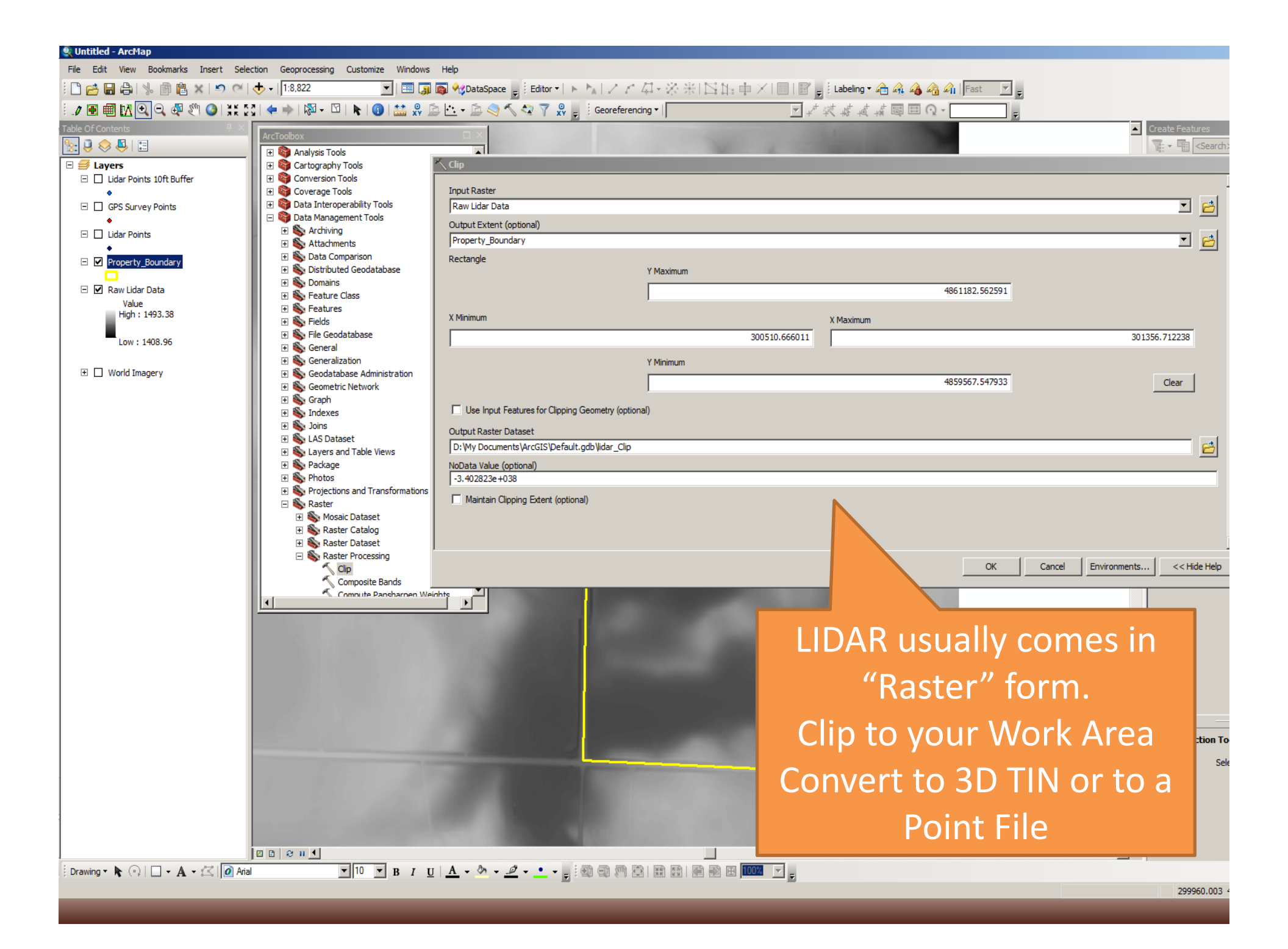

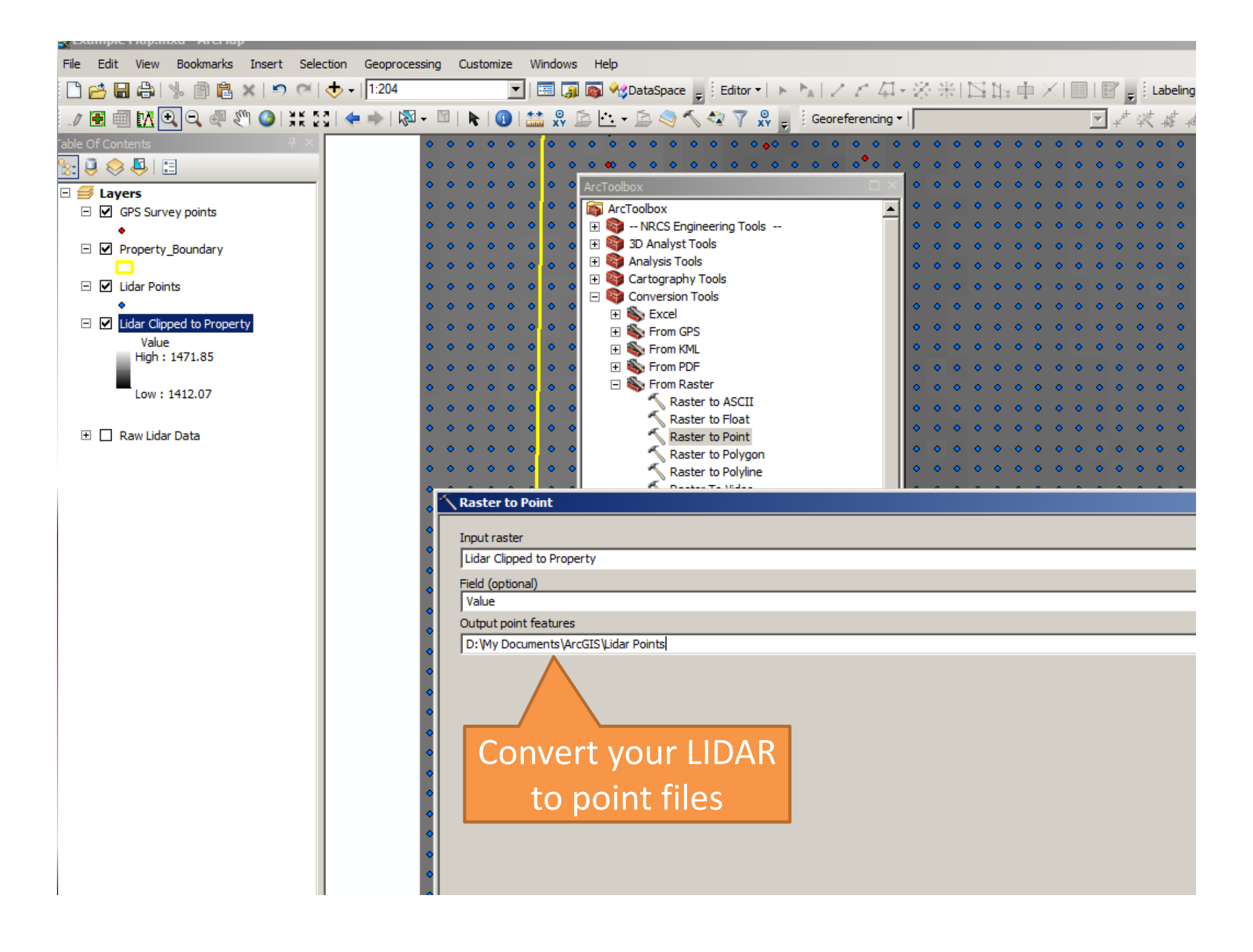

| S Example Map.mx                       | а - Агспар                               |                      |                                                                                                    |               |  |  |  |
|----------------------------------------|------------------------------------------|----------------------|----------------------------------------------------------------------------------------------------|---------------|--|--|--|
| File Edit View E                       | Bookmarks Insert Selection Geoprocessing | Custor               | tomize Windows Help                                                                                             |               |  |  |  |
| : 🗅 🔗 🖬 🖨 I 🖇                          | • 🗊 🖺 ×   🔊 <≃   🕁 +   1:175             |                      | 🔽   🖽 🇊 🚳 🎭 DataSpace 🖉 Editor 🔹 ト 🍡   🖉 🦵 🦨 🦓 👫   🖄 🎼 🕂 🗐 🔛 👘 🗡   📰 🖉 Labeling 🕶 👍 🖧 🖓 🖓 🖓 Fac                 | it .          |  |  |  |
| 🌙 🖪 🗐 🔣 🔍                              | 🔍 🚭 🖑 🥝   👯 🏹   🗲 🔶   🕅 - 🖸              |                      | 🛛 🚺 🔛 😓 🔄 🕶 🖄 🍣 🏹 🤽 🍷 🔅 Georeferencing 🕶 📄 🔽 🖈 🎼 🖉 🖾 🗸 🙀 📾 🖽 🖓 🗸                                                |               |  |  |  |
| Table Of Contents                      | # × • • • • •                            | ° •°                 | • • • • • • • • • • • • • • • • • • •                                                                           | • •           |  |  |  |
| 🏂 📮 😓 🗉                                |                                          |                      |                                                                                                    |               |  |  |  |
| 🗆 🥌 Layers                             |                                          | •••                  | Buffer the LIDAR data                                                                                           | • •           |  |  |  |
| □ 🗹 Lidar Points selection 10ft Buffer |                                          |                      |                                                                                                    | • •           |  |  |  |
| □ 🗹 GPS Survey points                  |                                          |                      | by the Survey Points                                                                                            | • •           |  |  |  |
| •                                      |                                          |                      |                                                                                                    |               |  |  |  |
| □ Property_B                           | oundary                                  | ૾૰ૣ                  |                                                                                                    |               |  |  |  |
| 🖃 🗹 Lidar Pointa                       |                                          | 0.4                  | Select By Location                                                                                              |               |  |  |  |
|                                        | ] Сору                                   | <b>。</b> (           | o o o 🖕 👝 o o 🛷 o o o o o o o o o o o Select features from one or more target layers based on their location in | • •           |  |  |  |
|                                        | Remove                                   |                      |                                                                                                    | • •           |  |  |  |
| High 💷                                 | Open Attribute Table                     | • • •                | . o o o 🔴 🔵 o o 🕫 o o o o o o o o o o o o o o o o                                                               | • •           |  |  |  |
| Low                                    | Joins and Relates                        | _• •                 |                                                                                                    | • •           |  |  |  |
| 2                                      | Zoom To Layer                            | • • •                |                                                                                                    | > •           |  |  |  |
| 🕀 🗌 Raw Lid 🔍                          | Zoom To Make Visible                     | °• 9                 |                                                                                                    | <b>&gt;</b> • |  |  |  |
|                                        | Visible Scale Range                      | _ <mark>0</mark> _9  | o o o 😑 o o o o o o o o o o o o o o o o                                                                         | • •           |  |  |  |
|                                        | Use Symbol Levels                        | _ <mark>° *</mark> ° |                                                                                                    | • •           |  |  |  |
|                                        | Selection +                              | -€2                  | Zoom To Selected Features                                                                                       | <b>P</b>      |  |  |  |
|                                        | Selection Manager                        | S.                   | Pan To Selected Features                                                                                        |               |  |  |  |
|                                        | Label Features                           |                      | Clear Selected Features                                                                                         |               |  |  |  |
|                                        | Definition queries                       | 2                    | Switch Selection                                                                                                |               |  |  |  |
|                                        | Edit Features                            |                      | Select Ali                                                                                                    |               |  |  |  |
| 3                                      | Edit with MS Excel                       |                      | Make This The Only Selectable Layer                                                                             |               |  |  |  |
|                                        | Import Edits from MS Excel               |                      | Copy Records For Selected Features                                                                              | • •           |  |  |  |
|                                        | Convert Labels to Annotation             |                      | Asserbete Scienced Features and the selected features (0 features selected)                                     | • •           |  |  |  |
| 90                                     | Convert Features to Graphics             |                      | Create Layer From Selected Features                                                                             | • •           |  |  |  |
|                                        | Convert Symbology to Representation      |                      | Open Table S Create Layer From Selected                                                                         | • •           |  |  |  |
|                                        | Data 🕨                                   | • 9                  | o o o Features                                                                                                  | • •           |  |  |  |
| <                                      | Save As Layer File                       | °• 9                 | Create a new layer containing the selected features                                                             | • •           |  |  |  |
| <b>\$</b>                              | Create Layer Package                     |                      |                                                                                                    |               |  |  |  |
| 128                                    | Find Associated Documents and Datasets   | - <b>^</b> ^         | About select by location     OK     Apply     Close                                                             |               |  |  |  |
| ~                                      | Properties                               |                      |                                                                                                    |               |  |  |  |
|                                        |                                          |                      |                                                                                                    |               |  |  |  |
|                                        |                                          | 00 C                 |                                                                                                    | • •           |  |  |  |
|                                        |                                          | • •                  |                                                                                                    | • •           |  |  |  |
|                                        | s 🐽 🧰 🖕 o 🗠                              | ° •                  | a la la la la la la la la la la la la la                                                                        | • •           |  |  |  |

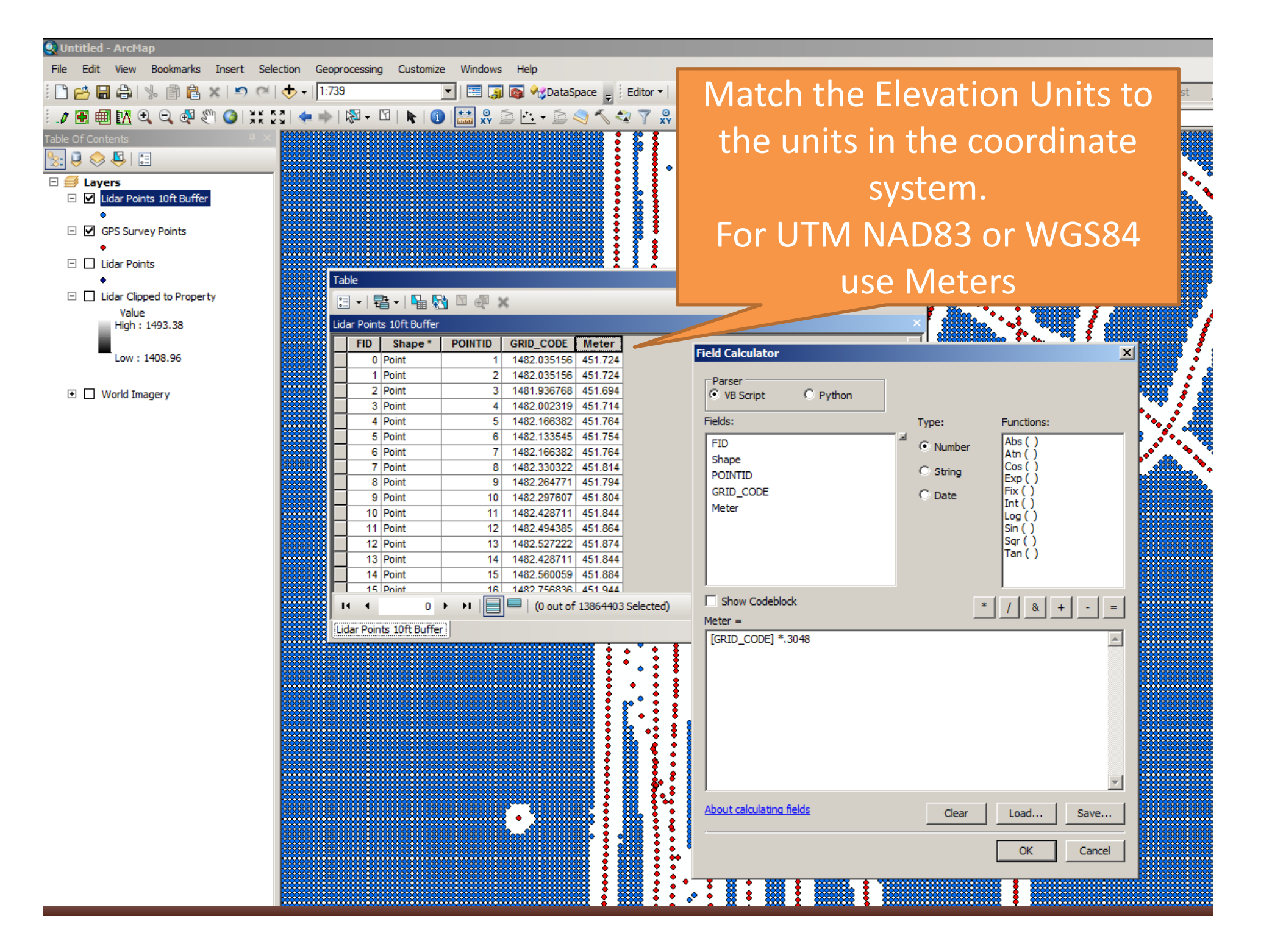

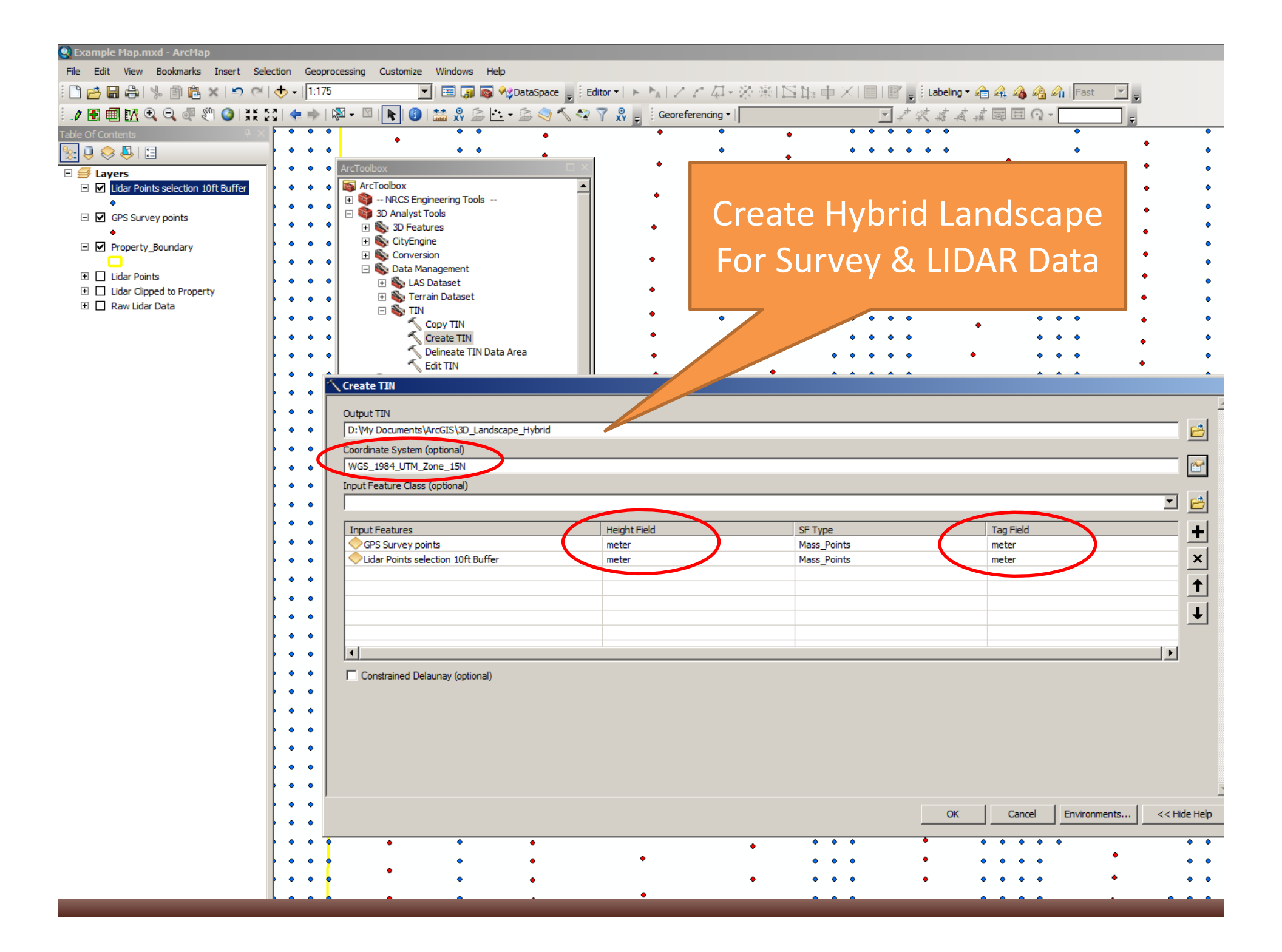

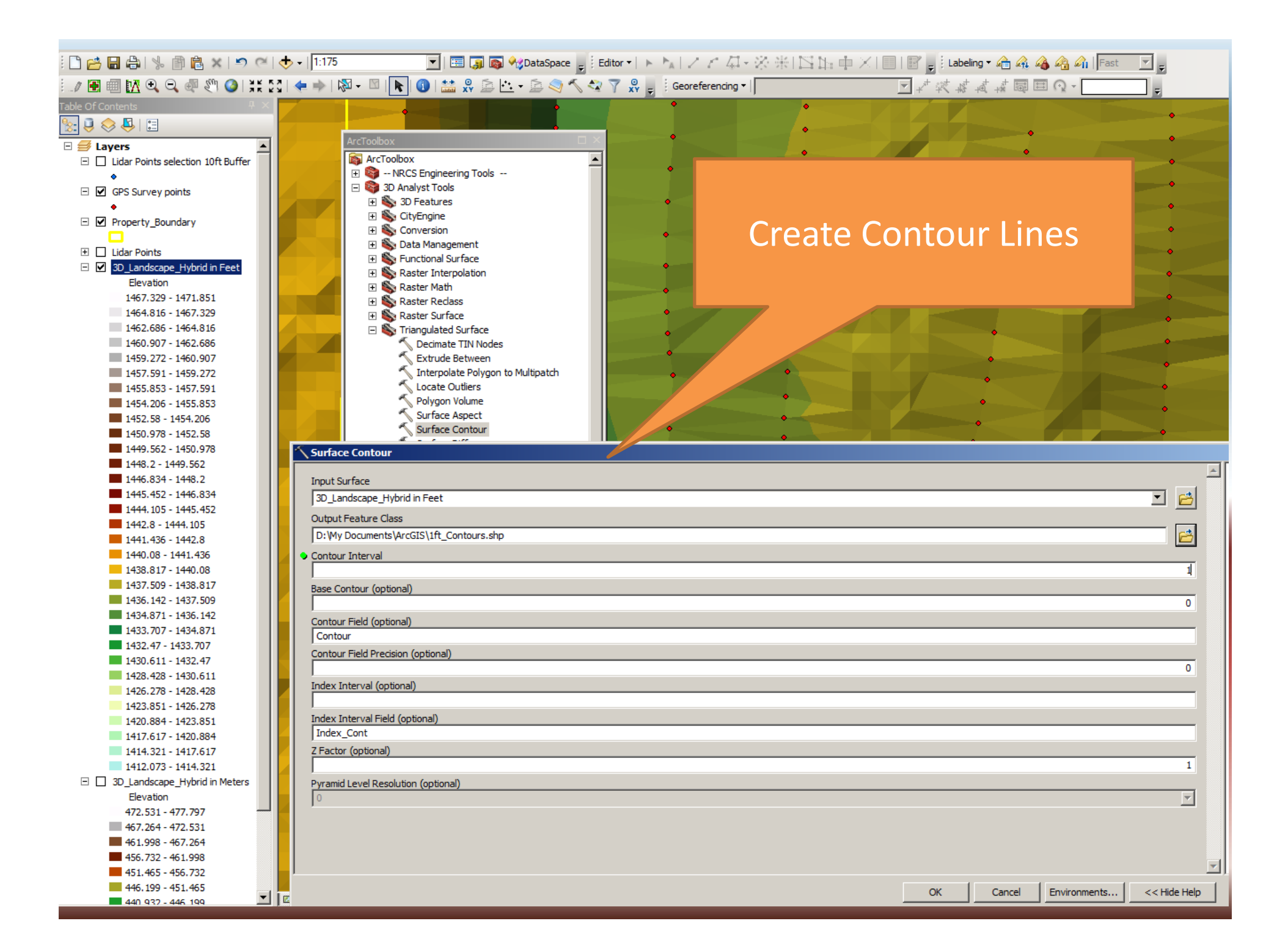

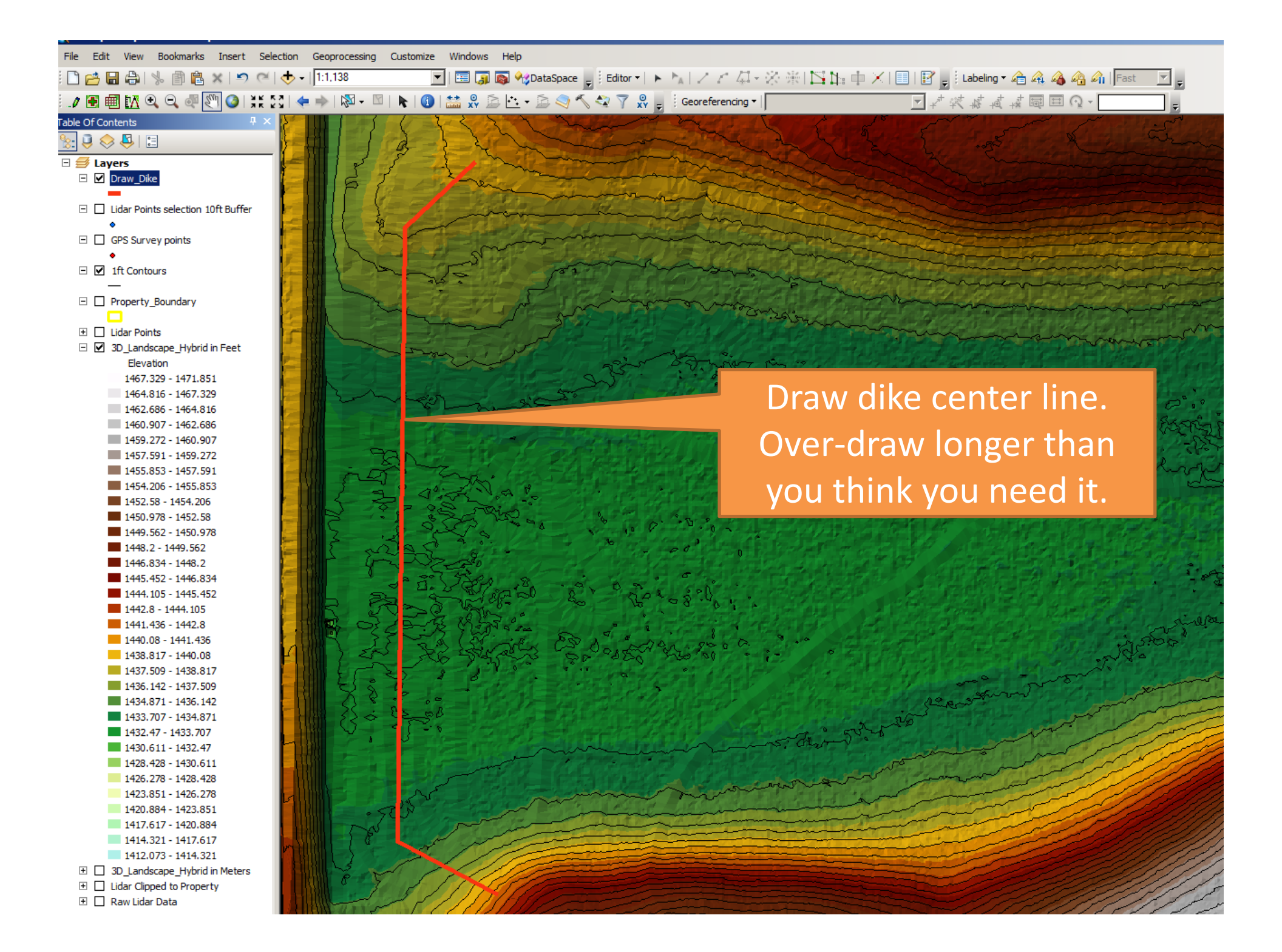

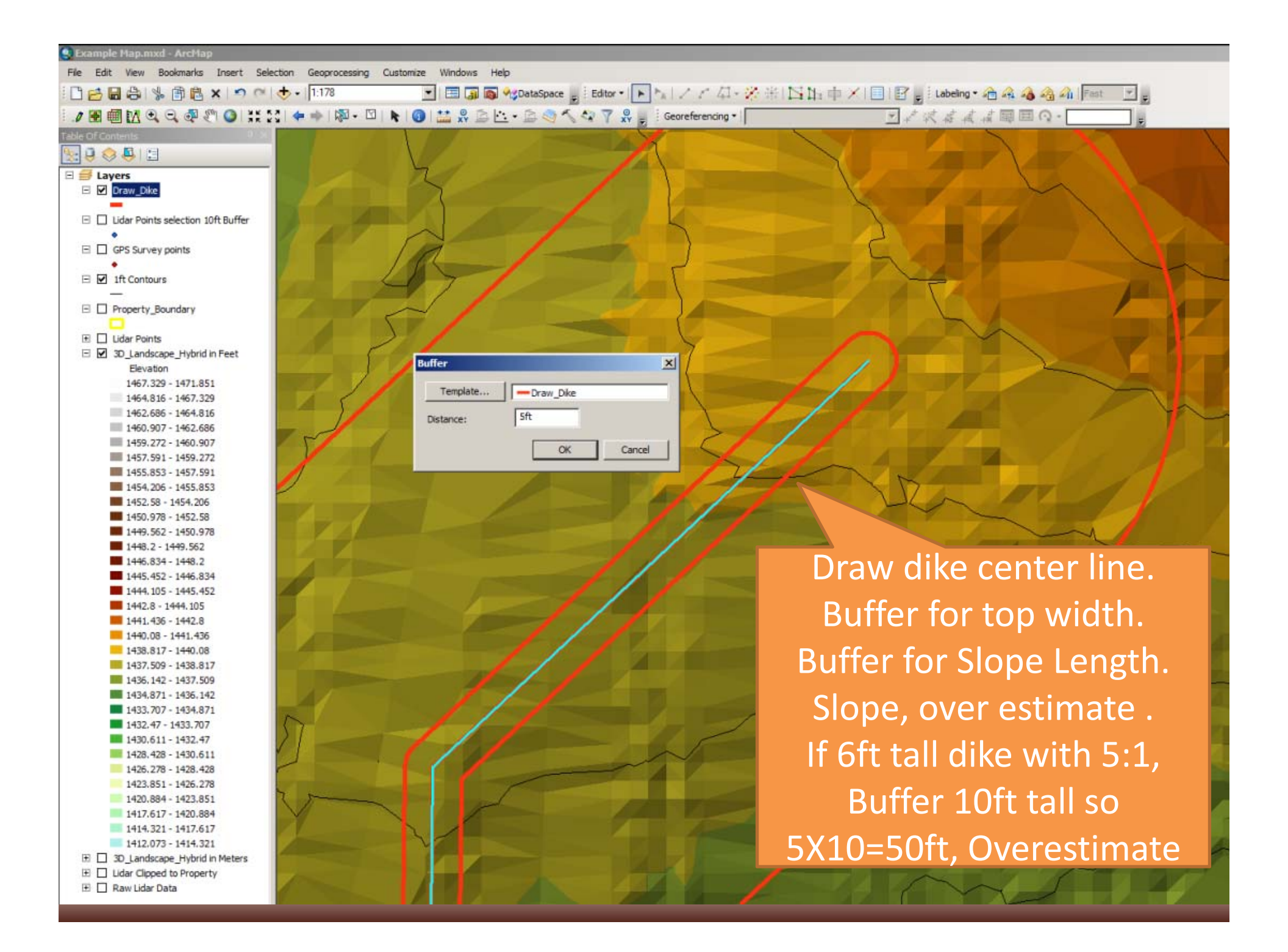

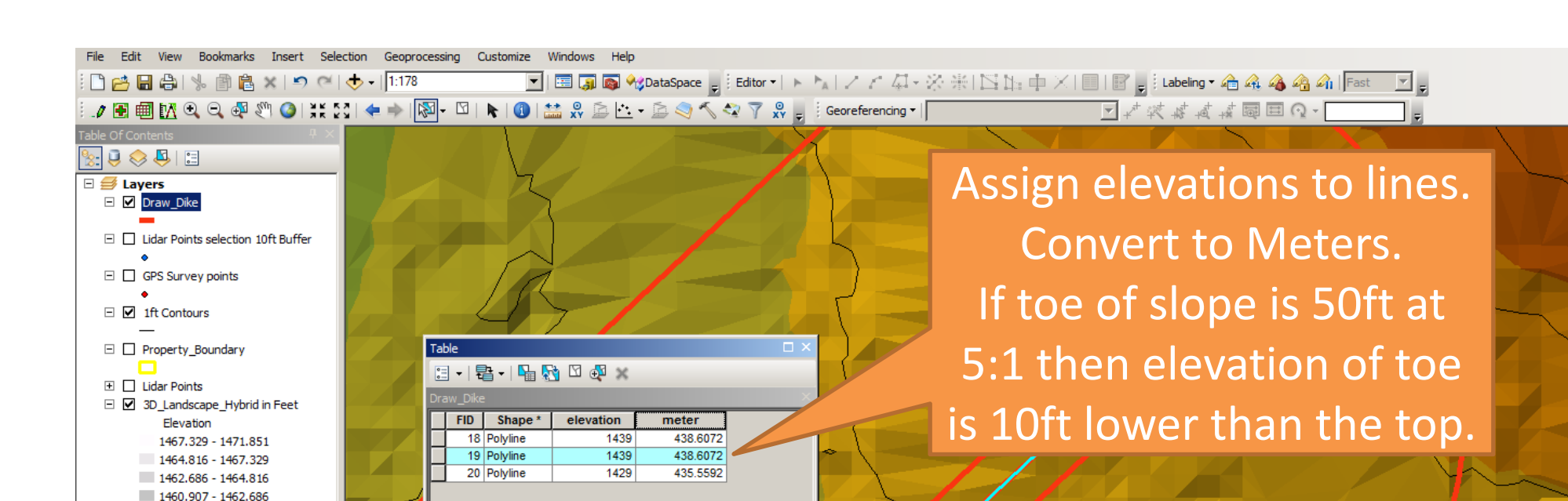

🔽 10 🔽 B I <u>U</u> | <u>A</u> + <u>A</u> + <u>A</u> + <u>-</u> + <sub>U</sub> : 🚳 🚭 🕅 🗟 😹 🗟 🖗 🗃 🗰 🚾

0 • • I = (1 out of 3 Selected)

I4 4

Draw Dike

🛛 🖻 😂 H 🔳

Drawing ▼ 🖡 💿 | 🔲 ▼ 🗛 ▼ 🖾 | 🙋 Arial

1459.272 - 1460.907 1457.591 - 1459.272

1455.853 - 1457.591

1454.206 - 1455.853

1452.58 - 1454.206 1450.978 - 1452.58 1449.562 - 1450.978 1448.2 - 1449.562 1446.834 - 1448.2 1445.452 - 1446.834 1444.105 - 1445.452 1442.8 - 1444.105 1441.436 - 1442.8 1440.08 - 1441.436 1438.817 - 1440.08 1437.509 - 1438.817 1436.142 - 1437.509 1434.871 - 1436.142 1433.707 - 1434.871 1432.47 - 1433.707 1430.611 - 1432.47 1428.428 - 1430.611 1426.278 - 1428.428 1423.851 - 1426.278 1420.884 - 1423.851 1417.617 - 1420.884 1414.321 - 1417.617 1412.073 - 1414.321 1 3D\_Landscape\_Hybrid in Meters Lidar Clipped to Property 🗄 🗌 Raw Lidar Data

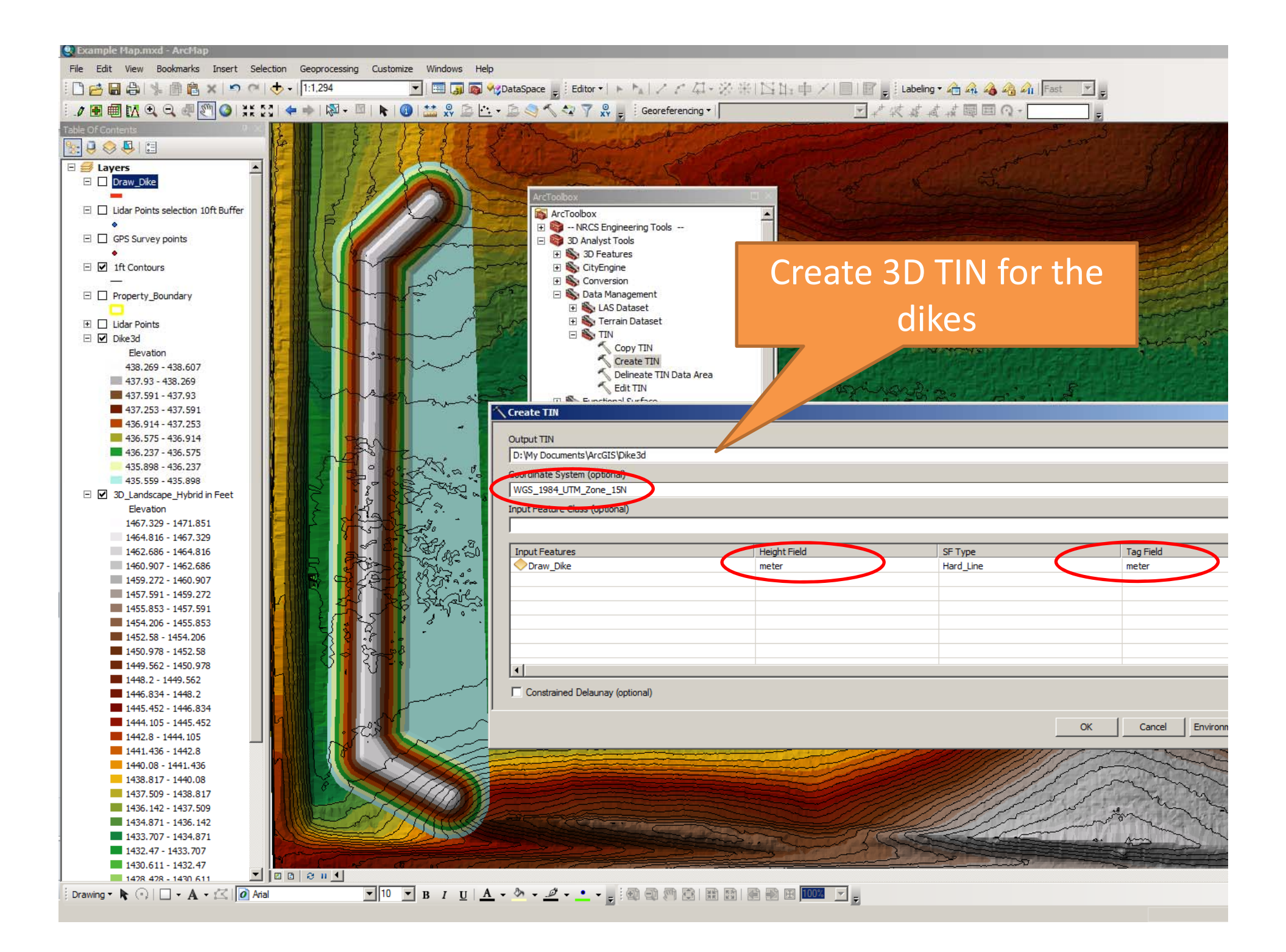

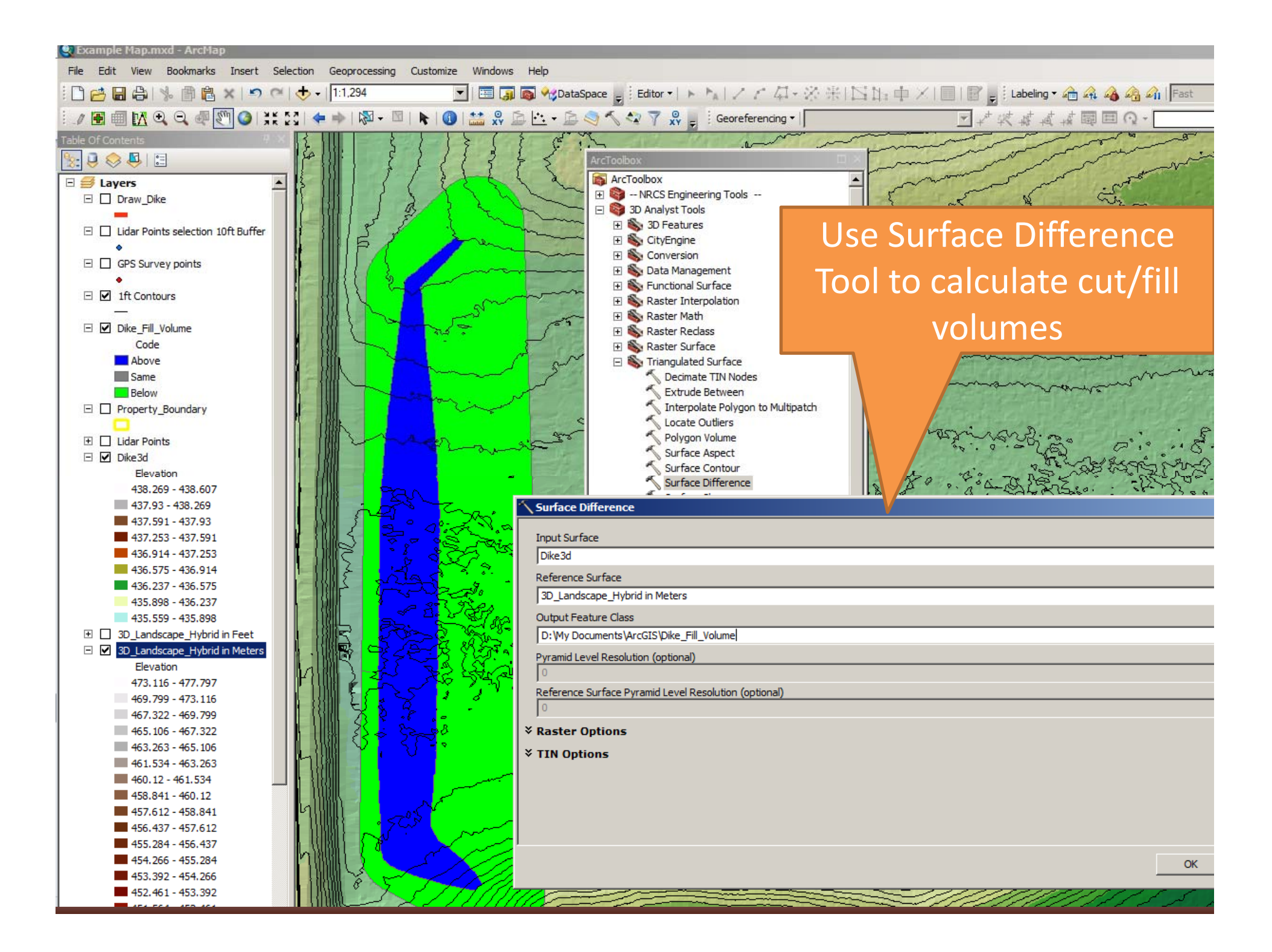

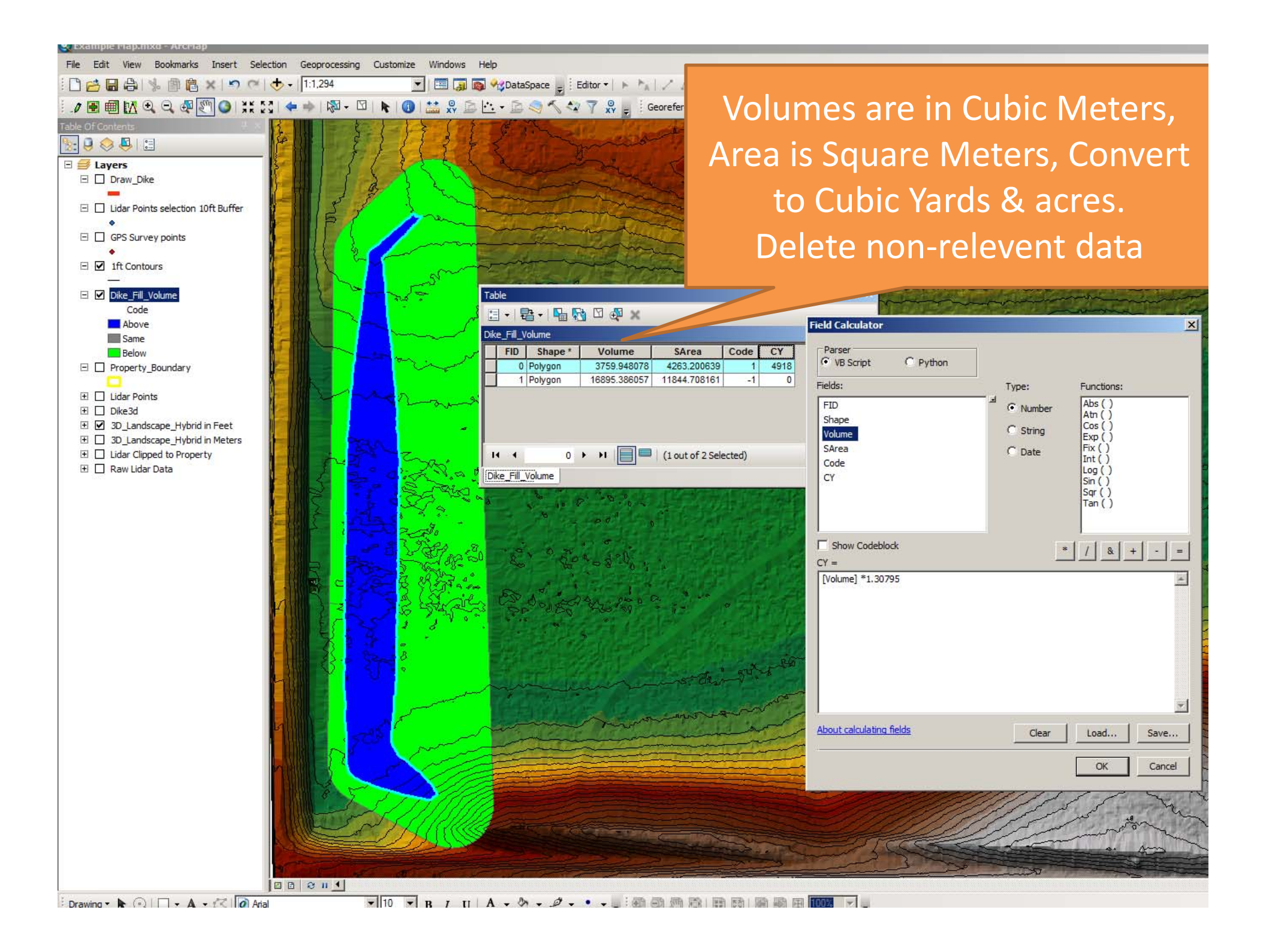

Example Map.mxd - ArcMa File Edit View Bookmarks Insert Selection Geoprocessing Customize Windows Help For Sod Stripping, take Depth X 🗋 🔁 🖶 🦂 🐘 🗿 🛍 🗙 🔊 🗠 🚸 - 1:1,294 🔚 調 🚳 🚧 DataSpace 🖕 Editor 🕶 -〃 🖩 🗐 🔀 🔍 🔍 🖉 🎱 💥 🎦 🗲 🔷 🖾 - 🖾 🖌 🕲 - 🖾 🖉 - 🖾 🖉 🖄 - 🖄 👘 🔛 - 🖄 🖉 - 🖄 Area X Unit conversions. 5 😣 😔 🛃 ~ a + z • x • For Core Trench, measure Length 🗉 🥌 Layers Line measurement (Planar) 🗉 🗌 Draw Dike Segment: 78.97289 Feet Length: 848.814141 Feet of desired Trench X Width X Depth 🗉 🗌 Lidar Points selection 10ft Buffer E GPS Survey points X Unit Conversions □ Ift Contours 🖃 🗹 Dike Fill Volume Table Code 🗄 • | 🖶 • | 🖫 🔂 🖾 🚚 🗙 Above Dike\_Fill\_Volume Same FID Shape\* Volume SArea Code CY ACRES Strip6inCY CoreCY5X5 TotalCY Below 0 Polygon 3759.948078 4263.200639 1 4918 1.036117 836 787 6541 E Property\_Boundary 1 Lidar Points **Field Calculator** × ∃ □ Dike3d Parser C Python ∃ ∃ 3D\_Landscape\_Hybrid in Meters 1 Lidar Clipped to Property H 4 Fields: Functions: Type: 🗄 🗌 Raw Lidar Data Dike\_Fill\_Volume Abs () Shape Number Atn () Volume Cos () C String SArea Exp() Code C Date Fix ( Int ( ) CY Log ( ) Sin ( ) Sqr ( ) ACRES Strip6inCY Tan () CoreCY5X5 TotalCY Show Codeblock \* / & + - = Strip6inCY = [ACRES]\*.5\*1613.333 About calculating fields Clear Load... Save... Cancel OK

#### 🛛 Example Map.mxd - ArcMa File Edit View Bookmarks Insert Selection Geoprocessing Customize Windows Help 🗋 🚰 🔚 🕼 ķ 🏢 🖺 🗙 🔊 (~ ) 🔶 - | [1:1,101 💌 | 🖽 🇊 🚳 🍕 DataSpace 🖕 | Editor • | • 🛝 | 🖉 🎢 🧔 4 - 🔆 🛞 | 🖂 1 :: 🕂 📈 | 📰 🖕 | Labeling • 👍 🖧 🐴 🍘 1 | Fast 🔤 🖕 💵 🗐 🔀 🔍 🔍 🖉 🕎 🔕 | 👯 🏹 | 🗲 🔶 | 🖓 + 🖾 | 🔈 | 🏦 🖓 🚊 🖄 - 🖄 🖉 🖓 🖓 👷 👔 Georeferencing - | है: 🗦 😔 📮 🗉 🗉 *L*ayers 🗉 🗌 Lidar Points selection 10ft Buffer ۵ 🗆 🔲 GPS Survey points ٠ Ift Contours 🗆 🗹 Dike Fill Volume 🖃 🗹 Draw\_Dike Property\_Boundary Cut Dike Fill Polygon to 🛨 🗌 Lidar Points 🗄 🗌 Dike3d 🗉 🗹 3D\_Landscape\_Hybrid in Feet divide top from slopes 🗉 🗌 3D\_Landscape\_Hybrid in Meters 1 Lidar Clipped to Property 🛨 🗌 Raw Lidar Data

| Computer: IFW3WMM-SRALS\TSC3\\\Trimble       | e Data\Windom                     |                                                                                |
|----------------------------------------------|-----------------------------------|--------------------------------------------------------------------------------|
| Computer: IFW3WMM-SRALS ▼ T                  | SC3 • \ • Trimble Data • Windom • | 🔍 Example Map.mxd - ArcMap                                                     |
| Ella Edit View Taala Hala                    |                                   | File Edit View Bookmarks Insert Selection Geoprocessing Customize Windows Help |
| The Eat New Yous Thep                        |                                   |                                                                                |
| Organize 🔻                                   |                                   |                                                                                |
| 🛠 Favorites                                  | La Export                         |                                                                                |
| Nesktop                                      | 5mile boundary.job                |                                                                                |
| Downloads                                    | 5mile.job                         |                                                                                |
| 🗐 Recent Places                              | 5mile survey boundary.cpg         | 🗉 🥌 Layers                                                                     |
| Documents                                    | 5mile_survey_boundary.dbf         | □ Lidar Points selection 10tt Buffer                                           |
| 📕 Projects                                   |                                   |                                                                                |
| 🍌 Topeka Shiner Grant                        |                                   | • •                                                                            |
| 崖 My Pictures                                |                                   | Ift Contours                                                                   |
| 🍌 Windom WMD Data                            | Shile_survey_boundary.sbx         |                                                                                |
| 📕 WPA Development                            |                                   |                                                                                |
| 😌 Dropbox                                    | 5mile_survey_boundary.shx         |                                                                                |
|                                              | 5mile_tile.dbf                    |                                                                                |
| Cibraries                                    | 5mile_tile.prj                    | Property Open Attribute Table                                                  |
| Documents                                    | 5mile_tile.sbn                    | □ Joins and Relates                                                            |
| J Music                                      | 5mile_tile.sbx                    | 📃 🗉 🗌 Lidar Poin 🐼 Zoom To Layer                                               |
| Pictures                                     | 5mile_tile.shp                    | 🖸 🗉 🖸 Dike3d 🔯 Zoom To Make Visible                                            |
|                                              | 5mile_tile.shx                    | B □ 3D_lands<br>Wisible Scale Range                                            |
| Computer: TEW/3W/MM-SPALS                    | 2016ConstructionOxbows.cpg        |                                                                                |
| Ews (C:)                                     | 2016ConstructionOxbows.dbf        |                                                                                |
| Storage (D:)                                 | 2016ConstructionOxbows.prj        |                                                                                |
| 💬 sralston (\\ifw3wmm-srv1.fws.doi.net) (H:) | 2016ConstructionOxbows.sbn        | Selection Manager · Shaperlie to GPS to C                                      |
| 👳 share (\\jfw3wmm-srv1.fws.doi.net) (S:)    | 2016ConstructionOxbows.sbx        | Label Features                                                                 |
| 🛒 wmdgis (\\ifw3wmm-srv1.fws.doi.net) (W:)   | 2016ConstructionOxbows.shp        | Definition queries                                                             |
| 🚍 Applic (\\IFW3WMM-SRV1) (X:)               | 2016ConstructionOxbows.shx        |                                                                                |
| 🟆 SKRalston                                  | 2016oxbows.job                    |                                                                                |
| 🐉 TSC3                                       | adrian boundary.job               | Edit with MS Excel                                                             |
|                                              | alex miller.job                   | Import Edits from MS Excel                                                     |
| Application Data                             |                                   | Convert Labels to Annotation                                                   |
| Je ConnMgr                                   |                                   | San Convert Features to Graphics                                               |
| Documents and Settings                       |                                   | Convert Symbology to Representation                                            |
| Lost Clusters                                | baginyan boundary.job             |                                                                                |
| MUSIC                                        |                                   | Data Repair Data Sourt .                                                       |
| Drogram Files                                | Baler_Dike.cpg                    | Save As Layer File                                                             |
| Trimble Data                                 | Baler_Dike.dbf                    | Create Layer Package Export To CAD                                             |
| System Files                                 | Baier_Dike.prj                    | Find Associated Documents and Datasets Make Permaner                           |
| Windom                                       | Baier_Dike.sbn                    | Properties                                                                     |
| Trusted                                      | Baier_Dike.sbx                    | Review/Remarkth Andresses                                                      |
| Storage Card                                 | Baier_Dike.shp                    |                                                                                |
|                                              | Baier_Dike.shx                    |                                                                                |
| 🙀 Network                                    | baker.job                         |                                                                                |
| IFW3WMM-SRV1                                 | baumgarn.job                      |                                                                                |
|                                              | bhagyam offset.job                |                                                                                |
|                                              | bhagyam.job                       |                                                                                |
|                                              | •                                 |                                                                                |

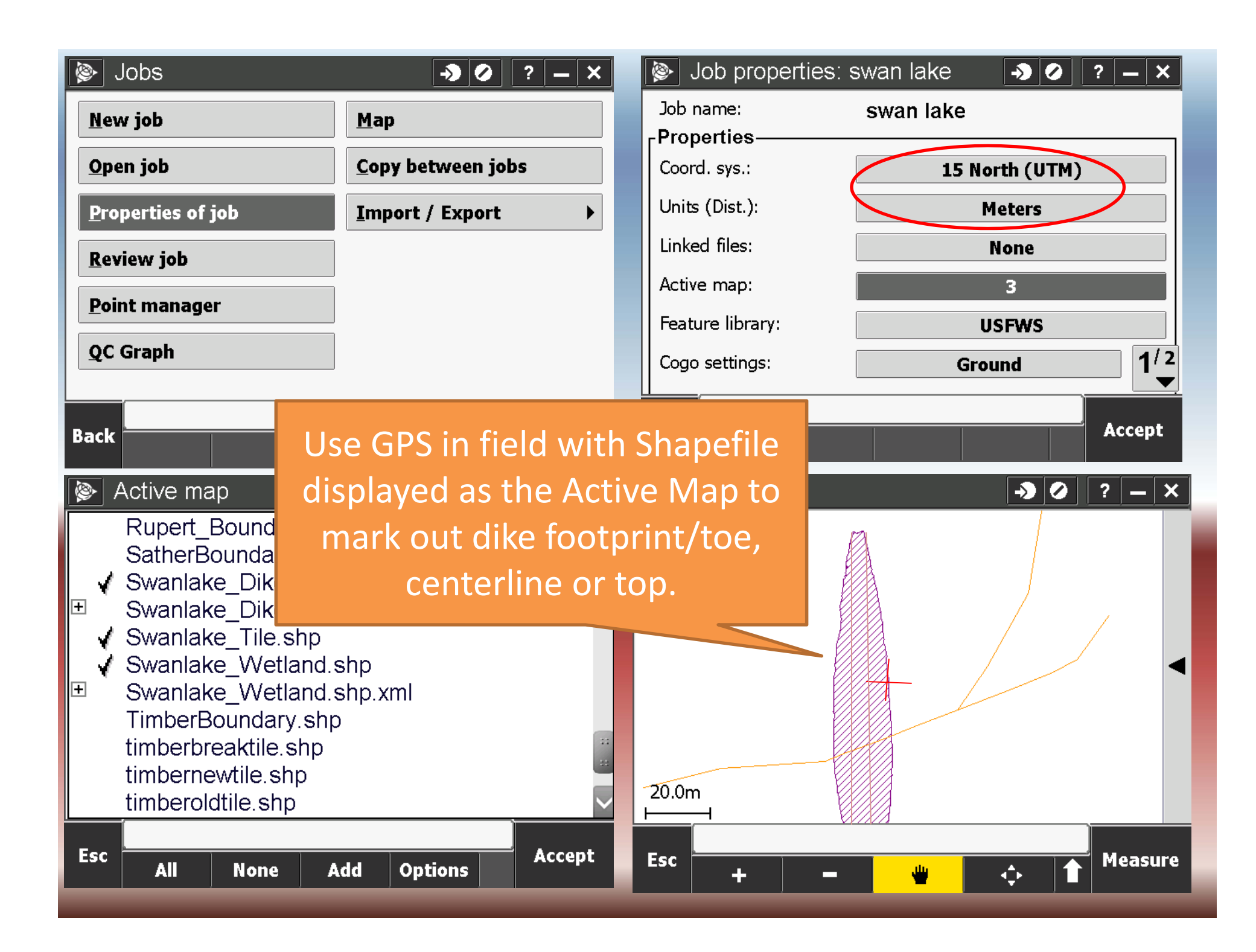

Use GPS in field with Shapefile displayed as the Active Map to mark out dike footprint/toe, centerline or top.

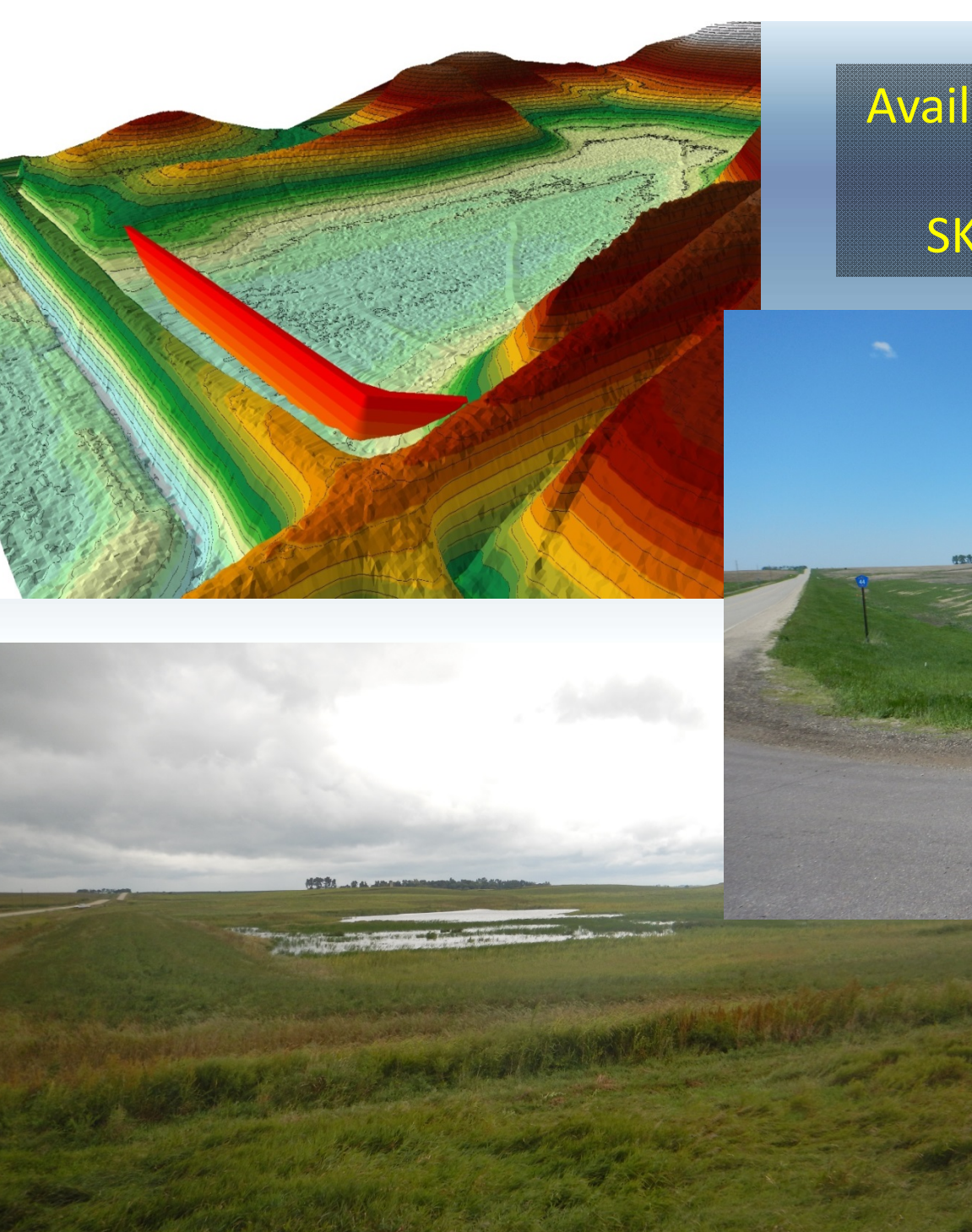

Available for Download from:

#### SKRalston.com/USFWS/

Thank

You!